# Installation des SSL Root Zertifikates vom Universitätsklinikum Jena in einem Apple Safari Browser

Dieses öffentliche Zertifikat dient zur Installation in Ihrer Clientanwendung. Auf allen zentral verwalteten Rechnern des ZIK (Radia- Rechner) wird dieses Zertifikat für Sie automatisch installiert. Durch die Installation des Zertifikates werden alle gesicherten Dienste, welche durch eine "UKJ-Zertifizierungsstelle" geschützt werden, geprüft und die Vertraulichkeit bestätigt. Sollten trotzdessen in der Clientanwendung Fehler angezeigt werden, ist bitte der SSL Administrator zu Informieren.

### **Beginn Installation**

Diese Anleitung wurde mit einem Apple MacOS xx.

Öffnen Sie Ihre Safari Browser auf dem Rechner und gehen Sie bitte auf die folgende Web- Seite:

## http://ukjca.med.uni-jena.de

Auf der linken Seite im Navigationsmenü sehen Sie den Punkt "**Root Zertifikat**". Über diesen Menüpunkt gelangen Sie auf die Download Seite des Root Zertifikates.

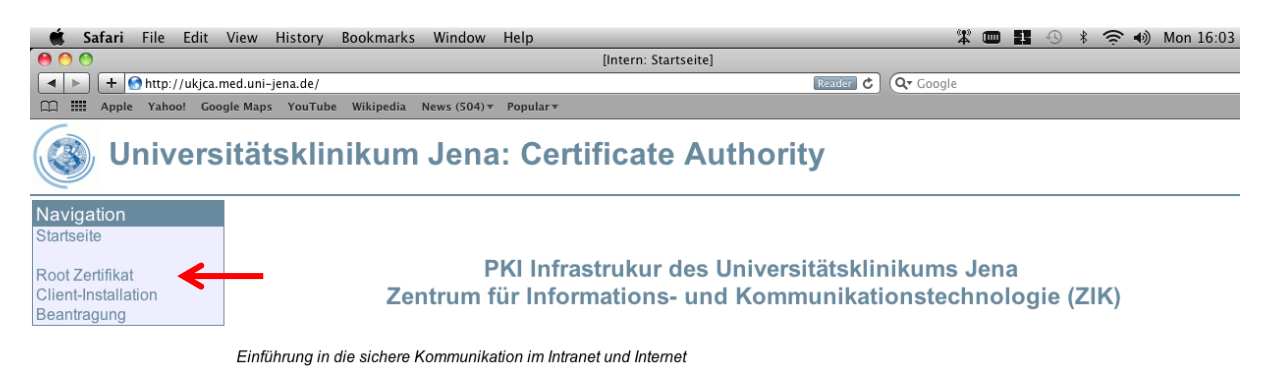

Über den Link **"Download des öffentlichen Zertifikates für die UK-Jena\_RootCA**" starten Sie die Installation.

Das Zertifikat der höchsten UKJ-Zertifizierungsstelle (UK-Jena\_RootCA)

Dieses öffentliche Zertifikat dient zur Installation in Ihrer Clientanwendung. Auf allen Radia Rechnern des ZIK wird dies Zertifikat für Sie automatisch installiert. Durch die Installation des Zertifikates werden alle gesicherten Dienste, welche durch eine "UKJ-Zertifizierungsstelle" geschützt werden, geprüft und die Vertraulichkeit bestätigt. Sollten trotzdessen in der Clientanwendung ein Fehler angezeigt werden, ist bitte der SSL Administrator zu Informieren.

Die UK-Jena\_RootCA hat folgenden Sicherheits Fingerabdruck:

SHA1 Fingerabdruck =DE:9A:F0:E8:74:32:19:BE:0E:4C:E9:A8:B1:78:EF:8B:9F:B8:43:59 MD5 Fingerabdruck =80:68:27:E2:D7:CB:8F:B6:E6:1D:BC:78:70:E4:F5:B4

Download des öffentlichen Zertifikats für die UK-Jena\_RootCA

Das Zertifikat wird nun auf Ihren Rechner in Ihren Download Ordner heruntergeladen

Öffnen Sie nun das Programm "Schlüsselbund" oder in Englisch "Keychain Access"

| 0 0             | 🚞 Utilities                    |                       | $\Box$                                |
|-----------------|--------------------------------|-----------------------|---------------------------------------|
|                 |                                | ٩                     |                                       |
| DEVICES         | Name                           | Date Modified         | Size                                  |
| Macintosh HD    | 🗼 Bluetooth File Exchange      | Dec 29, 2010 11:04 AM | 1.8 MB                                |
| iDisk           | 👸 Bluetooth Firmware Update    | Jul 8, 2009 7:43 AM   | 3.8 MB                                |
| Bamoto Dicc     | Boot Camp Assistant            | Dec 29, 2010 11:04 AM | 10.3 MB                               |
| W Kemote Disc   | 🗶 ColorSync Utility            | May 19, 2009 8:00 AM  | 12.1 MB                               |
| PLACES          | 🚟 Console                      | Apr 7, 2009 2:42 AM   | 7 MB                                  |
| 🂹 Desktop       | 🧭 DigitalColor Meter           | May 28, 2009 7:06 AM  | 1.4 MB                                |
| 🏠 as            | 🔊 Disk Utility                 | Dec 29, 2010 11:04 AM | 31.3 MB                               |
| Applications    | 🗃 Exposé                       | Dec 29, 2010 11:04 AM | 479 KB                                |
| 🐴 Documents     | 🕅 Grab                         | May 19, 2009 4:12 AM  | 1.7 MB                                |
| SEARCH FOR      | 阑 Grapher                      | Apr 7, 2009 2:42 AM   | 29.8 MB                               |
| C Today         | Java Preferences               | Oct 29, 2010 8:12 AM  | 971 KB                                |
| Yesterday       | 🕺 Keychain Access              | Jul 31, 2009 9:19 AM  | 9.5 MB                                |
|                 | 📕 Mac mini EEL Firmware Update | Sep 22, 2009 9:00 AM  | 5.2 MB                                |
|                 | 🍇 Migration Assistant          | Jul 1, 2009 9:17 AM   | 3.7 MB                                |
| All Images      | Network Utility                | Jun 25, 2009 4:25 AM  | 2.4 MB                                |
| All Movies      | Podcast Capture                | Jul 21, 2009 7:31 AM  | 10.1 MB                               |
| 🔯 All Documents | 🔀 RAID Utility                 | Dec 29, 2010 11:04 AM | 6 MB                                  |
|                 | C                              |                       | · · · · · · · · · · · · · · · · · · · |
|                 | 1 of 27 selected, 94.21 GE     | available             | 11.                                   |

## Markieren Sie den Order "System" und gehen dann auf "Import"

|              | Keychain Access                                     | File Edit View Window                     | Help                                         |                                 |                |                    |                  |
|--------------|-----------------------------------------------------|-------------------------------------------|----------------------------------------------|---------------------------------|----------------|--------------------|------------------|
|              |                                                     | New Password Item<br>New Secure Note Item | 光N<br>企衆N                                    |                                 |                |                    |                  |
|              | Click to unlock the                                 | New Keychain<br>New Identity Preference   | ₹₩N                                          | Key                             | chain Access   |                    |                  |
|              | Keychains                                           | Import Items<br>Export Items              | <b>企                                    </b> | >                               |                |                    |                  |
| -            | <ul> <li>Micrertificates</li> <li>System</li> </ul> | Add Keychain<br>Delete Keychain "System"  | <b>Ე೫A</b><br>∖_೫⊗                           | CDB-ACD444FE3DDA                |                |                    |                  |
| System Roots | Close                                               | жW                                        |                                              | Data Madified                   | Fundame        | Revelation         |                  |
|              |                                                     | Go There<br>Get Info                      | жI                                           | Internet Connect<br>certificate | Apr 9, 2009 3: | <br>Apr 4, 2029 11 | System<br>System |
|              |                                                     | Unlock Keychain "System"                  | жL                                           | public key<br>private key       |                |                    | System<br>System |
|              |                                                     | Make Keychain "System" De                 | fault                                        | certificate<br>public key       |                | Apr 4, 2029 11     | System<br>System |
|              |                                                     | Dashboard Advisory                        |                                              | certificate                     |                | <br>Apr 29, 2036 8 | System           |
|              |                                                     | À DE Vodafone.de                          |                                              | PPP Password                    | Mar 4, 2010 9: |                    | System           |

In Ihrem Download Ordner finden Sie das heruntergeladene Zertifikat mit den Namen: "intstallCert.php.cer", wählen Sie dieses aus und bestätigen Sie die Auswahl mit "öffnen / open"

| DEVICES     | 0.     | Name               |                       | Date Modified | Ŧ |
|-------------|--------|--------------------|-----------------------|---------------|---|
| Macinto     |        | installCert.php.ce | er                    | 4:04 PM       |   |
| iDisk       | - RQ   | safari.jsp         |                       | 4:02 PM       |   |
| Remote      | 1      | Suche.pdf          |                       | 11/1/10       |   |
| Wennote     |        | SerialMagic_LC_1   | 6_UB_EVAL.dmg         | 10/27/10      |   |
| PLACES      |        | LaserChamp-Rea     | dMe-Bluetooth-OSX.pdf | 10/27/10      |   |
| 🄣 Desktop   | -      | TWedge2_Manua      | I_EN.pdf              | 10/27/10      |   |
| 😭 as        | 1      | QR_Gryphon BT.p    | odf                   | 10/27/10      |   |
| À Applicati |        | evobarcode.dmg     |                       | 10/27/10      |   |
| 🛅 Documents |        | po_ba_wiwi_dez2    | 2009.pdf              | 9/29/10       |   |
| SEARCH FOR  |        | Thunderbird 3.1.   | 3.dmg                 | 9/9/10        | - |
|             | 111    | Password           | Mar 4, 2010 9         | System        |   |
|             | Destin | ation Keychain:    | System                | \$            |   |
|             |        |                    |                       |               | _ |

Der Import des Zertifikates kann nur durch die Bestätigung durch das Administrator Passwort von Ihrem Apple Rechner erfolgen. Der Nutzername und das Passwort wurden bei der Einrichtung des Apple Rechners festgelegt.

|           | Type your password to allow Keychain Access to make changes. |           |  |  |  |  |
|-----------|--------------------------------------------------------------|-----------|--|--|--|--|
|           | Name: admin                                                  |           |  |  |  |  |
|           | Password: •••••                                              |           |  |  |  |  |
| ▶ Details |                                                              |           |  |  |  |  |
| ?         | Cancel                                                       | $\supset$ |  |  |  |  |

Nun wird Ihnen das zu importierende Zertifikat angezeigt. Bitte prüfen Sie im Bereich "Details" nach dem Fingerabdruck des Zertifikates! Sind diese korrekt mit dem hier angegebenen kann der Import fortgesetzt werden.

| Do y<br>Jena<br>This o<br>chang<br>its Tr                                      | ou want your computer to trust certificates signed by "UK–<br>_RootCA" from now on?<br>certificate will be marked as trusted for all users of this computer. To<br>ge your decision later, open the certificate in Keychain Access and edit<br>ust Settings. |
|--------------------------------------------------------------------------------|----------------------------------------------------------------------------------------------------|
| 🔯 UK-Jena_RootC                                                                | A                                                                                                    |
|                                                                                |                                                                                                    |
| Certificate<br>Certificate<br>Certificate<br>Cont<br>Expir<br>Trust<br>Details | Jena_RootCA<br>certificate authority<br>res: Monday, January 18, 2038 3:10:13 PM Germany Time<br>is root certificate is not trusted                                                                                                    |
| H                                                                              | de Certificate Don't Trust Always Trust                                                                                                    |
| ▼ Details                                                                      |                                                                                                    |
| Country                                                                        | DE                                                                                                    |
| State/Province                                                                 | Thuringia                                                                                                    |
| Locality                                                                       | Jena                                                                                                    |
| Organization                                                                   | University Hospital Jena                                                                                                    |
| Common Name                                                                    |                                                                                                    |
| Email Address                                                                  | ssladmin@med.uni-iena.de                                                                                                    |
|                                                                                | Southern Service                                                                                                    |
| Issuer Name                                                                    |                                                                                                    |
| Country                                                                        | DE                                                                                                    |
| State/Province                                                                 | Thuringia                                                                                                    |
| Locality                                                                       | Jena                                                                                                    |
| Organization                                                                   | University Hospital Jena                                                                                                    |
| Common Name                                                                    |                                                                                                    |
| Email Address                                                                  | ssladmin@med.uni-iena.de                                                                                                    |
| Enter Address                                                                  |                                                                                                    |
| Serial Number                                                                  | 0                                                                                                    |
| Version                                                                        | 3                                                                                                    |
| Signature Algorithm<br>Parameters                                              | SHA–1 with RSA Encryption (12840113549115)<br>none                                                                                                    |

#### SHA1: DE:9A:F0:E8:74:32:19:BE:0E:4C:E9:A8:B1:78:EF:8B:9F:B8:43:59

| Do you want your computer to trust certificates signed by "UK-<br>Jena_RootCA" from now on?<br>This certificate will be marked as trusted for all users of this computer. To<br>change your decision later, open the certificate in Keychain Access and edit<br>its Trust Settings. |                                                          |  |  |  |  |
|----------------------------------------------------------------------------------------------------|----------------------------------------------------------|--|--|--|--|
| 🔯 UK-Jena_RootCA                                                                                                    |                                                          |  |  |  |  |
| Country                                                                                                    | DE                                                       |  |  |  |  |
| State/Province                                                                                                    | Thuringia                                                |  |  |  |  |
| Locality                                                                                                    | Jena                                                     |  |  |  |  |
| Organization                                                                                                    | University Hospital Jena                                 |  |  |  |  |
| Organizational Unit                                                                                                    | IT Department                                            |  |  |  |  |
| Common Name                                                                                                    | UK-Jena_RootCA                                           |  |  |  |  |
| Email Address                                                                                                    | ssladmin@med.uni-jena.de                                 |  |  |  |  |
| Serial Number                                                                                                    | 00                                                       |  |  |  |  |
| Extension                                                                                                    | CRL Distribution Points ( 2 5 29 31 )                    |  |  |  |  |
| Critical                                                                                                    | NO                                                       |  |  |  |  |
| URI                                                                                                    | http://ukjca.med.uni-jena.de/revoc/ukjRootCA.crl         |  |  |  |  |
| Extension                                                                                                    | Netscape CA Revocation URL ( 2 16 840 1 113730 1 4 )     |  |  |  |  |
| Critical                                                                                                    | NO                                                       |  |  |  |  |
| Data                                                                                                    | http://ukjca.med.uni-jena.de/revoc/ukjRootCA.crl         |  |  |  |  |
| Extension                                                                                                    | Netscape Certificate Comment ( 2 16 840 1 113730 1 13 )  |  |  |  |  |
| Critical                                                                                                    | NO                                                       |  |  |  |  |
| Data                                                                                                    | University Hospital Jena ROOT CA                         |  |  |  |  |
| Fingerprints                                                                                                    |                                                          |  |  |  |  |
| SHA1                                                                                                    | DE 9A F0 E8 74 32 19 BE 0E 4C E9 A8 B1 78 EF 8B 9F B8 43 |  |  |  |  |
| MD5                                                                                                    | 80 68 27 E2 D7 CB 8F B6 E6 1D BC 78 70 E4 F5 B4          |  |  |  |  |
| Hide                                                                                                    | Certificate Don't Trust Always Trust                     |  |  |  |  |

Sie werden nun nochmals aufgefordert Ihr Administrator Kennwort einzugeben.

|            | Do you<br>Jena_Ro<br>This cer | want your co<br>ootCA" from r<br>tificate will be n | omputer to trust certificates signed by "UK-<br>now on?<br>narked as trusted for all users of this computer. To |
|------------|-------------------------------|-----------------------------------------------------|----------------------------------------------------------------------------------------------------|
|            |                               | Type an ad<br>to make ch<br>Trust Settir            | ministrator's name and password<br>anges to the System Certificate<br>ngs.                                      |
| Cen<br>Rud |                               | Name:                                               | admin                                                                                                    |
| Te         |                               | Password:                                           | ••••••                                                                                                    |
| De         | Details                       |                                                     |                                                                                                    |
|            | ?                             |                                                     | Cancel OK                                                                                                    |

Nachdem das Zertifikat erfolgreich importiert wurde, können Sie dieses nun auch im Zertifikatsspeicher Ihres Schlüsselbundes finden.

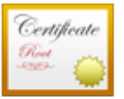

#### UK-Jena\_RootCA

Root certificate authority

Expires: Monday, January 18, 2038 3:10:13 PM Germany Time O This certificate is marked as trusted for all users

| Name     | A                                       | Kind                 | Date Modified  | Expires         | Keychain |
|----------|-----------------------------------------|----------------------|----------------|-----------------|----------|
| A        | 802.1X Password                         | Internet Connect     | Apr 9, 2009 3: |                 | System   |
| 6        | com.apple.kerberos.kdc                  | certificate          |                | Apr 4, 2029 11  | System   |
| ę        | com.apple.kerberos.kdc                  | public key           |                |                 | System   |
| ę        | com.apple.kerberos.kdc                  | private key          |                |                 | System   |
| 6        | com.apple.systemdefault                 | certificate          |                | Apr 4, 2029 11  | System   |
| ę        | com.apple.systemdefault                 | public key           |                |                 | System   |
| ę        | com.apple.systemdefault                 | private key          |                |                 | System   |
| 20       | Dashboard Advisory                      | certificate          |                | Apr 29, 2036 8  | System   |
| A        | DE Vodafone.de                          | PPP Password         | Mar 4, 2010 9: |                 | System   |
| 6        | Deutsche Telekom Root CA 2              | certificate          |                | Jul 10, 2019 1: | System   |
| 6        | DFN-Verein PCA Global - G01             | certificate          |                | Jul 1, 2019 1:5 | System   |
| ę        | E65B9A69                                | private key          |                |                 | System   |
| A        | Network Connection (AirPort)            | 802.1X Password      | Mar 4, 2010 9: |                 | System   |
| <b>1</b> | UK-Jena_RootCA                          | certificate          |                | Jan 18, 2038 3: | System   |
| 20       | ukj@home/emailAdsladmin@med.uni-jena.de | certificate          |                | Feb 6, 2012 12  | System   |
| 5        | ukjca.med.uni-jena.de                   | certificate          |                | Jan 12, 2012 1  | System   |
| A        | VPN (Cisco IPSec)                       | IPSec XAuth Password | Aug 11, 2010 4 |                 | System   |
|          |                                         |                      |                |                 |          |

Bei Fragen oder Anmerkungen wenden Sie sich bitte an unseren Helpdesk unter:

Tel. 03641-9-320320 oder Email: support@med.uni-jena.de